## 学历电子备案表操作示例

1、登录网址 https://www.chsi.com.cn/, 用账号密码进行登录, 若没有注册过的需提前注册

https://www.chsi.com.cn/

| で CHSI 教育部学历查询网站、教育部                                                                                   | 高校招生阳光工1                                              | 呈指定网站、全国硕士研究生招<br>例 4571 学 (合持安) 高美 本3 | 生报名和调剂指定网站                                                                                                |                                                     |
|----------------------------------------------------------------------------------------------------|-------------------------------------------------------|----------------------------------------|----------------------------------------------------------------------------------------------------|-----------------------------------------------------|
|                                                                                                    | -5740-8207 61 154                                     | 要闻                                     | 更多新闻   专题汇总                                                                                               | 快速入口                                                |
| 教育部                                                                                                    |                                                       | <mark>六部门:做好</mark><br>各省现场确<br>专业硕    | <ul> <li>学籍学历信息管理平台</li> <li>未华留学生学籍学历管理平台</li> <li>阳光高考信息平台</li> <li>中国研究生招生信息网</li> </ul>               |                                                     |
| 利用の時間の                                                                                                 | •••                                                   | 2019年清<br>公告:取消高等教<br>学信网招聘   !        | <ul> <li>全國征兵网</li> <li>政法干警改革试点招生网</li> <li>全国万名优秀创新创业导师库</li> <li>电子成绩单验证</li> <li>教育部大学生就业网</li> </ul> |                                                     |
| 学籍学历信息查询与认证服务                                                                                          |                                                       |                                        |                                                                                                    | 学信档案                                                |
| 学籍学历查询<br>教育部学历查询网站,可查询国家承认的<br>高等教育学籍学历信息。                                                            | 在线验证<br>在线验证<br>在线快速申请、验证、在学籍学历查询超<br>战上、提供便速的在线验证服务。 |                                        | 学历与成绩认证<br>教育部委权的开展高等教育学历认证服务<br>工作的专门机构。                                                                 | 免费查询本人学籍学历信息<br>申请在线验证报告<br>应届毕业生可较1本人学历照片<br>登录 注册 |
| 学調査询         学沥查询           新生学籍         本人面询           在校生学籍         零歌面向           國像校对         会员置询 | 学籍独证<br>高等教育                                          | 报告 学历验证报告<br>学籍 高等較育学历                 | <b>学历认证报告</b> 成绩验证报告<br>商等款育学历   高校在校成绩<br>中等款育学历   高考成绩<br>中学成绩单<br>会考成绩单                                | 在线验证报告<br>请输入在线验证码 查询                               |
|                                                                                                    |                                                       |                                        |                                                                                                    | 如何申请 报告特点                                           |

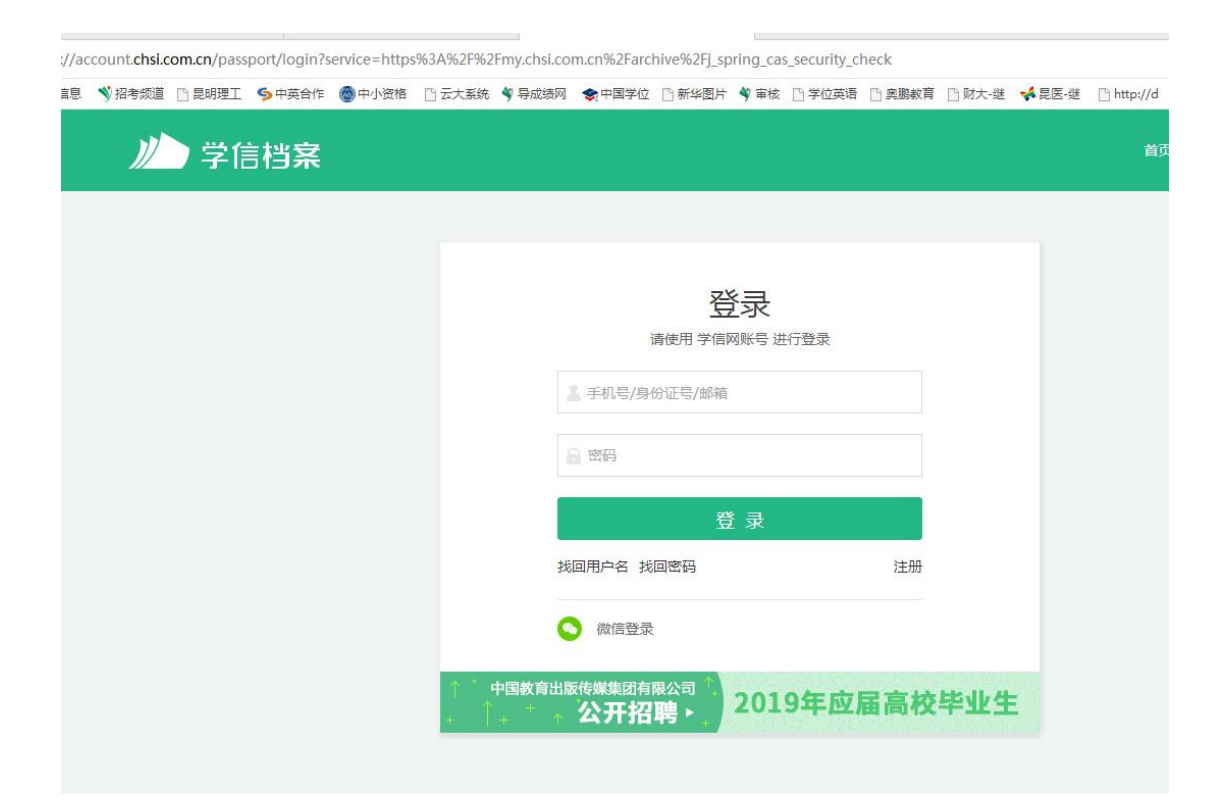

2 登录后界面如下

| > 学信档案                              | 首页 高等教育信息 在          | 线验证报告 学历与成绩认证          | E 国际合作申请 调查/投票 职                | 业费评 新职业 ⑧ 个人中心。                  |
|-------------------------------------|----------------------|------------------------|---------------------------------|----------------------------------|
| 高等教育信息                              | で<br>在线验证报告          | 学历与成绩认证                | ●<br>留学报告传输<br>本系 半分相乐 本立和多件    | - 399                            |
|                                     |                      |                        |                                 |                                  |
| 校对你想求职吗?这里有适合                       | 求职招聘                 | 子(Malaka<br>参与投票<br>新記 | 进入 进入 原业为你推荐 换一批   更多           | 10新人,你的社会技能测择<br>吗<br>点击进入社会技能测择 |
| ★9年期 产品运营<br>8.0K-12.0K / 本科        | 及以上 3.0K-10          | 原实习生<br>.0K / 专科及以上    | 杭州知名制劳企业招聘<br>3.5K-4.5K / 专科及以上 |                                  |
| (第523)<br>(1013)<br>3.5K-4.5K / 专科及 | 招聘 医疗核<br>以上 4.0K-6. | 機<br>ОК / 本科及以上        | 电气设计<br>4.0K-6.0K / 本科及以上       |                                  |

3、选择"高等教育信息"中的"学历信息"

| が 学信档案 🏾 🇯                               | 页 高等教育信息                                                                |                          |                     | 国际合作申请                              | 调查/投票                                | 职业测评                               | 新职业                   |             |
|------------------------------------------|-------------------------------------------------------------------------|--------------------------|---------------------|-------------------------------------|--------------------------------------|------------------------------------|-----------------------|-------------|
|                                          | 学籍信息<br>图像校对<br>学历信息<br>考研信息<br>毕业去向                                    | 首页<br>高等学籍<br>高等学历       | 首页<br>绑定报告<br>与新闻人证 | 首页<br>传输费用<br>英文翻译                  | 首页<br>职业调查<br>专业推荐<br>专业满意度<br>院校满意度 | 首页<br>专业百科<br>课程评价<br>职业测评<br>职业百科 | 首页<br>职位<br>企业<br>招聘会 |             |
| <b>全</b> 。<br>毕业证书图像校对<br>校对             | oner<br>新职业<br>求职招聘                                                     | 学                        | 按满意度     参与投票       | 「<br>个人<br>进                        | <b>》</b><br>测评<br>入                  | Te                                 | れ II<br>の新人,你的社<br>吗  | u<br>·会技能还好 |
| 你想求职吗?这里有适合你的职                           | 位<br>(1)<br>(1)<br>(1)<br>(1)<br>(1)<br>(1)<br>(1)<br>(1)<br>(1)<br>(1) | 力资源实习生<br>K-10.0K / 专科及以 |                     | 业为你推荐 换一<br>杭州知名制药<br>3.5K-4.5K / 考 | 批   更多<br>企业招聘<br>彩及以上               |                                    |                       |             |
| 67770月2日期約525212月時…<br>3.5K-4.5K / 专科及以上 | 4.0                                                                     | 了核城<br>K-6.0K / 本科及以     | le 🌘                | 4.0K-6.0K / 2                       | 网及以上                                 | Q                                  | 第1353<br>学信网》         | NHT<br>NF   |

4、选择"查看该学历的电子注册备案表"

| 》<br>学信档案<br>首页 商等教育信息 在线验证报告       | 学历与成绩认证 国际合作申请 调查/投票 职业则评 新职业 ② 个人中心・ |
|-------------------------------------|---------------------------------------|
| 学籍信息/图像校对 学历信息 考研信息 毕业去向            |                                       |
| 您一共有1个学历 还有学历没有显示出来?尝试绑定学历   学历查询范围 |                                       |
| 专科-云南农业职业技术学院-药物制制技术                | ◎ 查看该学历的电子注册备需要 每业推荐 累计投票 838 您尚未推荐专业 |
| 姓名:                                 | <u>我要推荐</u><br>性别:女                   |
| 出生日期:                               | 入学日期: 2015年09月01日 <b>专业满意度</b>        |
| 毕(结)业日期: 2000年101日                  | 学校名称                                  |
| 专业: 31200                           | 学历类别: 普通高等教育 院校满意度                    |
| 学制: 3年                              | 学习形式: 普通全日制 我要评价                      |
| 层次: 专科                              | 毕〈结〉业: 毕业                             |
| 校(院)长姓名: <b>文供</b>                  | 证书编号: 1                               |
| 你想求职吗?这里有适合你的职位                     | 新职业为你推荐 接一批   更多                      |

5、出来后点击"申请",然后打印或者下载即可

首页 > 学籍/学历在线验证报告 > 畫

- > 在线验证
- > 验证报告简介
- > 防伪措施
- > 验证真伪
- > 特点和用途
- > 如何申请
- > 如何使用
- > 延长验证有效期
- > 特别声明

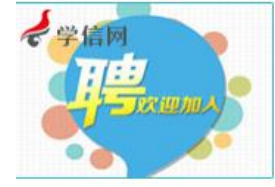

注意:是"学历",不是"学籍",打

印为学籍在线验证报告的为无效

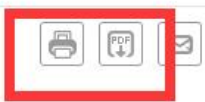

## 教育部学历证书电子注册备案表

更新日期:2018年11月23日

| 姓名,              |             |                                                | <u>1900</u><br>Nava |                                       |                                                                                                    |
|------------------|-------------|------------------------------------------------|---------------------|---------------------------------------|----------------------------------------------------------------------------------------------------|
| 性别               | 女           | 出生日期 •                                         | 100.2               |                                       |                                                                                                    |
| 入学日期             | 2015年09月01日 | 毕(结)业日期                                        | 2018年               | ₽07月01日                               | 4                                                                                                    |
| 学历类别             | 普通高等教育      | 层次                                             | 专科                  |                                       | V                                                                                                    |
| 学校名称             | 云南农业职业技术学院  |                                                |                     | 学制                                    | 3 年                                                                                                    |
| 专业               | 药物制剂技术      |                                                |                     | 学习形式                                  | 普通全日制                                                                                                    |
| 证书编号             | 1           |                                                |                     | 毕(结)业                                 | 毕业                                                                                                    |
| 校(院)长姓名          | 文俊          |                                                |                     |                                       | F. C. M. C. M. S. C. M. C. Wang, Nucl. Network, Nucl. Network, |
| 在<br>线<br>验<br>证 | 70          | <ul> <li>◎ 微信日-+</li> <li>扫码获取 "学信网</li> </ul> | 日,使用小报告在结           | <b>}</b><br><sup>、程序</sup><br>线验证"小程序 | 小程序扫一扫,在线验证<br>2、使用小程序扫码验证                                                                                                    |

## 注意事项:

- 1、备案表是依据《高等学校学生学籍学历电子注册办法》(<u>数学[2014]11号</u>)对学历证书电 子注册复核备案的结果。
- 2、备案表内容验证办法:①点击备案表(电子版)中的在线验证码,可在线验证;②登录中国 高等教育学生信息网"在线验证系统",输入在线验证码进行验证;③使用"学信网报告 在线验证"的微信小程序,进行扫码验证。为防止出现假冒报告,请使用该小程序扫描验 证,不要用其他第三方扫描程序。